| Record a Non-Elective Patient (Unmatched)                                                                                                    |                                                                                                    |
|----------------------------------------------------------------------------------------------------|----------------------------------------------------------------------------------------------------|
| Click on New Patient                                                                                                    | New Patient                                                                                                    |
| The <b>Non-Elective</b><br><b>Details</b> form will open,<br>enter the patient's <b>First</b><br><b>Name</b> , <b>Last Name</b> and<br>select the <b>Gender</b> .<br>Ensure that all details are<br>correct                                                 | Non-Elective Details       Referral & Patient Details         Fields marked * are compulsory         Personal Details         Title:         First Name:*         Tom         Last Name:*         Whiting         Gender:* |
| Click on <b>Find</b>                                                                                                    | Find                                                                                                    |
| The system will search the PAS, SemaHelix, and return any matching patients. Check for the correct patient with Address and Date of Birth details etc.                                                                                                    |                                                                                                    |
| If there are no matching patients we will need to add them manually to the patient<br>Whiteboard and then 'Match' them later once they have been added to the PAS                                                                                           |                                                                                                    |
| Complete the following<br>details for the patient by<br>entering them in the<br>correct text boxes: <b>Title</b> ,<br><b>Date Of Birth</b> and <b>GP</b><br><b>Details</b> (either the name<br>of the GP or if not known<br>the name of the GP<br>practice) |                                                                                                    |
| The <b>Referral Date</b> and<br><b>Referral Time</b> will auto-<br>populate. Select the<br><b>Referral Source</b> from<br>the drop down list                                                                                                    | Referral Source:* GP V                                                                                                    |
| Click on <b>Confirm and</b><br><b>Continue</b> to move to the<br><b>Referral &amp; Patient</b><br><b>Details</b> form                                                                                                    | Confirm and Continue                                                                                                    |
| Select the accepting<br><b>Department</b> from the<br>drop down list                                                                                                    | Non-Elective Details       Referral & Patient Details         Fields marked * are compulsory         Department         Department:*       Surgery                                                                         |
| Select the Consultant<br>On Call                                                                                                    | Consultant<br>Consultant On Call: * McFall, Malcolm                                                                                                    |

| Record a Non-Elective Patient (Unmatched)                                                    |                                                                 |
|----------------------------------------------------------------------------------------------|-----------------------------------------------------------------|
| Complete the <b>Working</b><br><b>Diagnosis</b> (150<br>character limit)                     | Referral Details Working Diagnosis: * 13 of 150 characters used |
| Enter your <b>Code</b> (your password for the Patient Whiteboard) and click on <b>Submit</b> | Code: Submit                                                    |
| The patient will now appear on the Whiteboard                                                |                                                                 |
| Name Age Date O<br>Birth                                                                     | f Hospital Referral<br>Number Source Working Diagnosis          |
| Edit S Whiting, Tom 20 01 Sep<br>1998                                                        | GP ?appendicitis                                                |